# RV110W VPNファイアウォールの基本的な仮想 プライベートネットワーク(VPN)の設定

### 目的

バーチャルプライベートネットワーク(VPN)は、インターネットなどのパブリックネットワ ークを介して異なるネットワーク上のエンドポイントを接続する方法です。これにより、ロ ーカルネットワーク(オフィスなど)から離れたユーザが、インターネット経由でネットワ ークに安全に接続できます。「*Basic VPN Setup*」ページは、ゲートウェイからゲートウェ イへの接続用にVPNトンネルを設定するのに役立ちます。

この記事では、RV110W VPNファイアウォールで基本的なVPNを設定する方法について説 明します。

# 該当するデバイス

• RV110W

## [Software Version]

•1.2.0.9

#### 基本的なVPN設定

ステップ1:Web設定ユーティリティにログインし、[VPN] > [Basic VPN Setup]を選択します 。[*Basic VPN Setup*]ページが開きます。

| About Basic VPN Setup                                                                                                    |                                                                            |                                                                                          |
|----------------------------------------------------------------------------------------------------|----------------------------------------------------------------------------|------------------------------------------------------------------------------------------|
| The basic VPN setup sets most parameters<br>and assumes a Pre-shared Key, which great<br>you can always update the parameters throu<br>View Default Settings | to defaults as propose<br>ly simplifies setup. Aft<br>gh the Policies menu | ed by the VPN Consortium (VPNC),<br>er creating the policies through the Basic VPN Setup |
| Connection Name and Remote IP Type                                                                                                    |                                                                            |                                                                                          |
| New Connection Name:                                                                                                    | -                                                                          |                                                                                          |
| Pre-Shared Key:                                                                                                    |                                                                            |                                                                                          |
| Endpoint Information                                                                                                    |                                                                            |                                                                                          |
| Remote Endpoint:                                                                                                    | IP Address 👻                                                               |                                                                                          |
| Remote WAN (Internet) IP Address:                                                                                                    |                                                                            | (Hint: 1.2.3.4 or abc.com)                                                               |
| Local WAN (Internet) IP Address:                                                                                                    |                                                                            |                                                                                          |
| Secure Connection Remote Accessibility                                                                                                    |                                                                            |                                                                                          |
| Remote LAN (Local Network) IP Address:                                                                                                    |                                                                            | (Hint 1.2.3.4)                                                                           |
| Remote LAN (Local Network) Subnet Mask:                                                                                                    |                                                                            | (Hint: 255.255.255.0)                                                                    |
| Local LAN (Local Network) IP Address:                                                                                                    |                                                                            | (Hint: 1.2.3.4)                                                                          |
| Local LAN (Local Network) Subnet Mask:                                                                                                    |                                                                            | (Hint: 255.255.255.0)                                                                    |

#### About Basic VPN Setup

The basic VPN setup sets most parameters to defaults as proposed by the VPN Consortium (VPNC) and assumes a Pre-shared Key, which greatly simplifies setup. After creating the policies through the you can always update the parameters through the Policies menu

| View Default Settings                   |                 |                            |
|-----------------------------------------|-----------------|----------------------------|
| Connection Name and Remote IP Type      |                 |                            |
| New Connection Name:                    | tunnel1         | ]                          |
| Pre-Shared Key:                         | 12345678        | ]                          |
| Endpoint Information                    |                 |                            |
| Remote Endpoint:                        | IP Address 👻    |                            |
| Remote WAN (Internet) IP Address:       | 209.165.200.225 | (Hint: 1.2.3.4 or abc.com) |
| Local WAN (Internet) IP Address:        |                 | ]                          |
| Secure Connection Remote Accessibility  |                 |                            |
| Remote LAN (Local Network) IP Address:  | 192.168.15.23   | (Hint: 1.2.3.4)            |
| Remote LAN (Local Network) Subnet Mask: | 255.255.255.0   | (Hint: 255.255.255.0)      |
| Local LAN (Local Network) IP Address:   | 192.168.1.12    | (Hint: 1.2.3.4)            |
| Local LAN (Local Network) Subnet Mask:  | 255.255.255.0   | (Hint: 255.255.255.0)      |
| Save Cancel Back                        |                 |                            |

注: VPNトンネルの基本設定を確認するには、[View Default Settings]をクリックします。

ステップ2:[New Connection Name]フィールドに接続の名前を入力します。この名前は管理 のために使用されます。

ステップ3:[Pre-Shared Key(事前共有キー)]フィールドにパスワードを入力します。 VPNクライアントまたはリモートゲートウェイは、VPN接続を確立するためにこのキーを 必要とします。このキーは8文字以上である必要があります。

ステップ4:[Remote Endpoint]ドロップダウンリストから、VPNのエンドポイントのタイプ を選択します。次の2つのエンドポイントが考えられます。

・ IPアドレス: IPアドレスは、リモートゲートウェイを識別するために使用されます。

・ FQDN(完全修飾ドメイン名):ドメイン名は、リモートゲートウェイを識別するため に使用されます。

ステップ5:[Remote WAN (Internet) IP Address]フィールドに、リモートゲートウェイのIPア ドレスまたはドメイン名を入力します。

ステップ6:[Local WAN (Internet) IP Address]フィールドに、ローカルゲートウェイのIPアドレスまたはドメイン名を入力します。

ステップ7:[Remote LAN (Local Network) IP Address]フィールドにリモートLANのリモート IPアドレスを入力します。

ステップ8:[Remote LAN (Local Network) Subnet Mask]フィールドにリモートLANのリモートサブネットマスクを入力します。

ステップ9:[Local LAN (Local Network) IP Address]フィールドにローカルLANのローカル IPアドレスを入力します。

**注**:リモートLANのローカルIPとローカルLANのローカルIPは、異なるサブネットに存在す る必要があります。

ステップ10:[Local LAN (Local Network) Subnet Mask]フィールドにローカルLANのローカル サブネットマスクを入力します。

ステップ11:[Save]をクリックして設定を適用します。